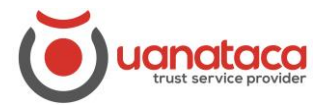

## Cómo acreditarse en una sede electrónica con un certificado digital

Para acreditarse en cualquier sede electrónica con un certificado digital, seguiremos los pasos siguientes: ejemplo de acreditación en la sede electrónica de la Agencia Tributaria española:

1. Abrir el navegador y escribir la dirección de la sede electrónica a la cual queremos acceder

| 🖌 Inicio - Sede Electrónica - Agenci 🗙 🚽                                                       | F                                                                   | - [                  |   |
|------------------------------------------------------------------------------------------------|---------------------------------------------------------------------|----------------------|---|
| → C agenciatributaria.got                                                                      | o.es/AEAT.sede/Inicio/Inicio.shtml                                  | ☆ © 🛈                | 0 |
| BIT4ID - Operacion 🕥 Mi Vista - Bit4I                                                          | d 🔇 Uanataca Registrati 🧿 Uanataca Registrati 🍥 A_RA                | 🚯 Access Information |   |
| Gobierno<br>Gelesana 🏹 Agence                                                                  | ia Tributaria Sede <u>Electrónica</u><br>Todos los trámites on line |                      |   |
| 10-07-2019 Certificados y su                                                                   | ♦ 4/4 ♦ Histórico<br>ministros de Renta 2018                        | Buscar               | ٩ |
| Ya se pueden solicitar certificados de                                                         | Renta del ejercicio 2018.                                           | Mis expedientes      | 1 |
| Todos los trámites ?                                                                           | Porietro electrónico                                                | Mis datos censales   |   |
|                                                                                                | Registro electronico                                                |                      | 1 |
| Limpuestos vitasas                                                                             | Registro electronico                                                | Mis notificaciones   | 1 |
| <ul> <li>Impuestos y tasas</li> <li>Aduanas</li> </ul>                                         | Campañas destacadas                                                 | Mis notificaciones   | 1 |
| <ul> <li>Impuestos y tasas</li> <li>Aduanas</li> <li>Censos, NIF y domicílio fiscal</li> </ul> | Campañas destacadas  Impuesto sobre Sociedades 2018                 | Mis notificaciones   | 1 |

2. Seleccionar el trámite que queramos realizar, por ejemplo "Mis expedientes":

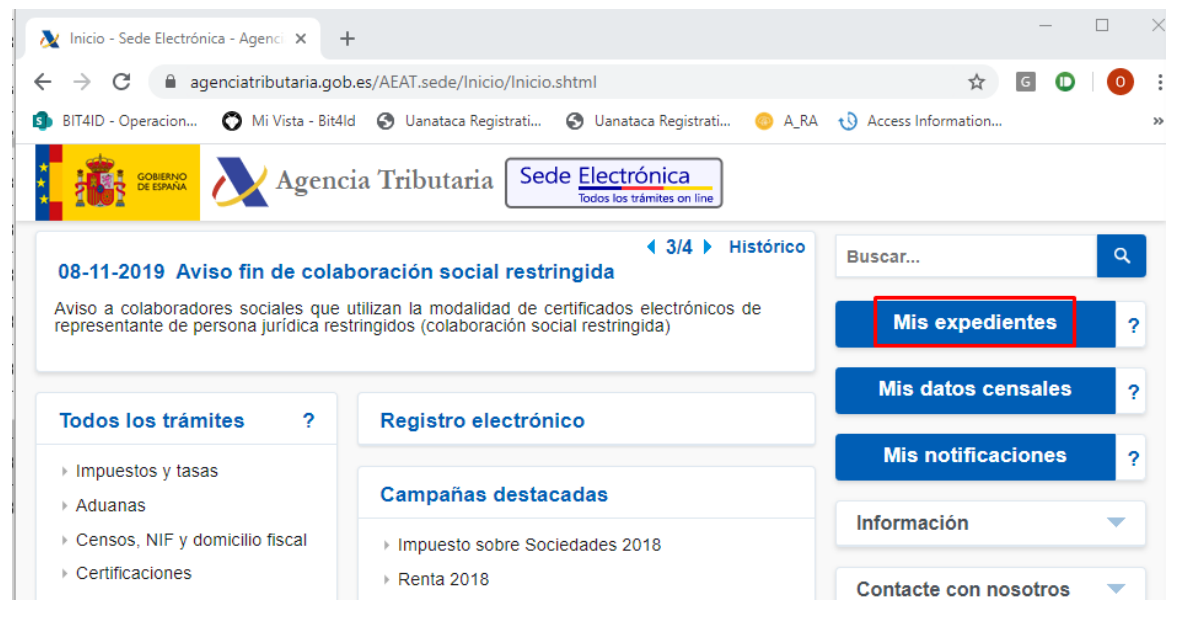

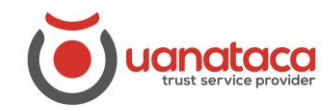

## **UANATACA:** Manual RA

3. Seleccionar el tipo de acceso "Con certificado electrónico de identificación"

| \lambda Inicio - Sede Electrónica - Agenci                                                           | × +                                                                                                    | -                        |    |
|----------------------------------------------------------------------------------------------------|----------------------------------------------------------------------------------------------------|--------------------------|----|
| $\leftrightarrow$ $\rightarrow$ C $\cong$ agenciatribut                                              | taria.gob.es/AEAT.sede/Inicio/Inicio.shtml                                                                          | ☆ G 🛈                    | 0: |
| 🔹 BIT4ID - Operacion 🔇 Mi Vis                                                                        | sta - Bit4ld 📀 Uanataca Registrati 📀 Uanataca Registrati 📀 A_RA                                                     | A 🚯 Access Information   | ** |
|                                                                                                    | gencia Tributaria Sede <u>Electrónica</u><br>Todos los trámites on line                                             |                          |    |
| 08-11-2019 Aviso fin de                                                                              | ◀ 3/4 ► Histórico<br>e colaboración social restringida                                                              | Buscar                   | ٩  |
| Aviso a colaboradores sociale<br>representante de persona jurío                                      | es que utilizan la modalidad de certificados electrónicos de<br>dica restringidos (colaboración social restringida) | Mis expedientes          | ?  |
| Todos los trámites                                                                                   | ? Registro electrónico                                                                                              | Mis datos censales       | ?  |
| Impuestos y tasas                                                                                    |                                                                                                    | Mis notificaciones       | ?  |
| ▶ Aduanas                                                                                            | Campañas destacadas                                                                                                 | Información              |    |
| > Censos, NIF y domicilio fis                                                                        |                                                                                                    | Información              |    |
| <ul> <li>Certificaciones</li> </ul>                                                                  | Mis expedientes<br>Seleccione el tipo de acceso                                                                     | Avuda tacte con nosotros | -  |
| Recaudación                                                                                          |                                                                                                    |                          |    |
| <ul> <li>Beneficios fiscales y<br/>autorizaciones</li> </ul>                                         | Con certificado electrónico de identificación o DNI electr                                                          | rónico                   | -  |
| <ul> <li>Comprobaciones fiscales y<br/>procedimiento sancionado</li> </ul>                           |                                                                                                    | ón de anuncios           | -  |
| <ul> <li>Requerimientos y<br/>comunicaciones</li> </ul>                                              | ) Registrarme en Cl@ve                                                                                              | Cerrar                   |    |
| <ul> <li>Recursos, reclamaciones,<br/>otros procedimientos de<br/>revisión y suspensiones</li> </ul> | Consulta y modificación de mis datos censales                                                                       |                          |    |
| <ul> <li>Otros procedimientos</li> </ul>                                                             | ▹ Consultar deudas                                                                                                  | Defensa del              |    |
|                                                                                                    |                                                                                                    |                          |    |

4. Automáticamente se desplegará el listado de los certificados digitales instalados en el equipo y seleccionaremos el que necesitemos para realizar el trámite y pulsaremos Aceptar

| O Inicio - Sede Electrónica - Agenc                    | * +                                |                           |                         |            | -             |   |
|--------------------------------------------------------|------------------------------------|---------------------------|-------------------------|------------|---------------|---|
| $\leftrightarrow$ $\rightarrow$ X $\cong$ agenciatribu | utaria.gob.es/AEAT.sede/Inicio     | /Inicio.shtml             |                         |            | ☆ 🖸 🛈         | 0 |
| 회 BIT4ID - Operacion 🔇 M                               | Seleccionar un certificado         |                           |                         | ×          | ormation      | > |
|                                                        | Selecciona un certificado para aut | enticar tu identidad en w | ww1.agenciatributaria.g | ob.es:443. |               |   |
|                                                        | Asunto                             | Emisor                    | Número de serie         | ^          |               |   |
|                                                        | Test Nombre Apellido1 Apelli       | UANATACA CA1 2016         | 2E558C2175490B67        |            |               | 0 |
| 08-11-2019 Aviso fin                                   | Marta                              | UANATACA CA1 2016         | 54F056B46439107E        |            |               | ~ |
| representante de persona j                             |                                    |                           |                         |            | expedientes   | ? |
|                                                        |                                    |                           |                         | ~          |               |   |
|                                                        |                                    |                           |                         |            | atos censales | ? |
| Todos los trámites                                     | Datos del certificado              |                           | Aceptar                 | Cancelar   |               |   |
| Impuestos y tasas                                      |                                    |                           |                         |            | otificaciones | ? |
| Advance                                                | Campañas d                         | estacadas                 |                         |            |               |   |

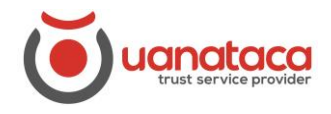

## **UANATACA:** Manual RA

5. Aparecerá el desplegable pidiéndonos que introduzcamos el PIN del certificado y pulsamos Aceptar

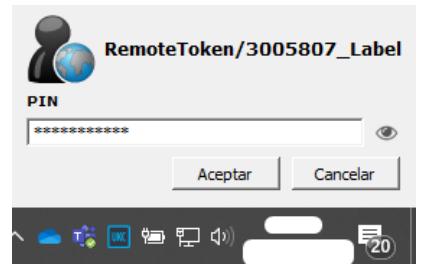

6. Nos habremos autenticado con éxito

| 🗶 Mis expedientes . (result 🗙 🕂                                                                              |       | - | - |   |
|----------------------------------------------------------------------------------------------------|-------|---|---|---|
| ← → C 🔒 www1.agenciatributaria.gob.es/wlpl/TEWV-CORE/ResumenVIt                                              | ☆     | G | 0 | 0 |
| 💲 BIT4ID - Operacion 🌔 Mi Vista - Bit4Id 🔇 Uanataca Registrati 🚱 Uanataca Registrati 🎯 A_RA 🕠 Access Informa | ition |   |   |   |
| Agencia Tributaria Sede <u>Electrónica</u>                                                                   |       |   | 1 | ٢ |
| Mis Expedientes                                                                                              |       |   |   |   |
| Persona consultada: - MARTA                                                                                  |       |   |   |   |
| Todos En tramitación Buscar expediente Ayuda                                                                 |       |   |   |   |
| No hay expedientes que mostrar en esta vista                                                                 |       |   |   |   |
|                                                                                                    |       |   |   |   |
| Además, le pueden interesar los siguientes servicios:                                                        |       |   |   |   |
| Consultar declaraciones presentadas                                                                          |       |   |   |   |
| Consultar notificaciones y comunicaciones no leidas Ø                                                        |       |   |   |   |
| Consultar sus domiciliaciones 🖾                                                                              |       |   |   |   |
|                                                                                                    |       |   |   |   |